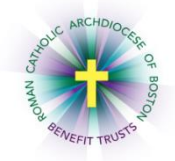

## *MyEnroll* Employee User Guide Update Life Insurance Beneficiary

Below are step-by-step instructions on how to update your Life Insurance Beneficiary in MyEnroll.

Life insurance beneficiaries can be updated in MyEnroll at any time. All covered employees are strongly encouraged to assign at least one beneficiary for their core life insurance. You can view your life insurance effective date in MyEnroll. Coverage amounts are based on annual salary. Please see the <u>Term Life Insurance and Accidental Death and Dismemberment (AD&D) Insurance summary</u> on <u>www.catholicbenefits.org</u> or contact the Benefits Office for additional information.

Employees who work for multiple RCAB locations will have a separate MyEnroll login for each location and should assign a beneficiary to each location. Employees who transfer between RCAB locations must re-enter their beneficiary/beneficiaries in the MyEnroll record for the new location.

 Log into the secure online enrollment system, <u>MyEnroll</u>. Please see the <u>Creating a User ID</u> and <u>Password User Guide</u> for specific instructions on obtaining your log-in information if you have not previously logged into MyEnroll.

Once you have logged in successfully, you will be on your Employee Home page.

|         | Select the "waffle"                                                                                                    |                                                                                                    |                     |                        | Roman Ca                                        | atholic Archbisl  | hop of Boston, a Corporati                                                | ion S  |
|---------|----------------------------------------------------------------------------------------------------|----------------------------------------------------------------------------------------------------|---------------------|------------------------|-------------------------------------------------|-------------------|---------------------------------------------------------------------------|--------|
|         | above the word                                                                                                    |                                                                                                    | Malles              |                        |                                                 |                   | 0009769                                                                   | -0460  |
|         | Above the word                                                                                                    |                                                                                                    | Jser: Employee      |                        |                                                 |                   |                                                                           |        |
|         | Menu at the top                                                                                                    | Menus Favori                                                                                                 | tes - Enroll - Deta | ils 🝷                  |                                                 |                   |                                                                           |        |
|         | left of the screen to                                                                                                    |                                                                                                    |                     |                        |                                                 |                   |                                                                           |        |
|         | access the menu                                                                                                    | Status                                                                                                    |                     |                        | Quick L                                         | inks              |                                                                           |        |
|         |                                                                                                    | MyEnroll ID<br>Soc. Sec. No.                                                                                 |                     |                        |                                                 | Submit Life Event | Library                                                                   |        |
| <u></u> |                                                                                                    | Gender                                                                                                    |                     |                        |                                                 |                   |                                                                           |        |
| Ch      | ck "Contact Info" to vi                                                                                                    | Annest                                                                                                    |                     |                        |                                                 |                   |                                                                           |        |
|         |                                                                                                    | Account<br>Location/Div.                                                                                     |                     |                        |                                                 |                   |                                                                           |        |
| yo      | our address/phone/e-ma                                                                                                    | ew Account<br>Location/Div.<br>ail Benefits Class                                                            |                     |                        |                                                 |                   |                                                                           |        |
| yo      | our address/phone/e-ma                                                                                                    | Account<br>Location/Div.<br>Benefits Class<br>Marital Status                                                 |                     |                        |                                                 |                   |                                                                           |        |
| yo      | vur address/phone/e-ma                                                                                                    | Account<br>Location/Div.<br>Benefits Class<br>Marital Status<br>entritic<br>Contact Info                     | Employment Depen    | dents ACA Tax          |                                                 |                   |                                                                           |        |
| yo      | vur address/phone/e-ma                                                                                                    | Account<br>Location/Div.<br>Benefits Class<br>Marital Status<br>contact Info                                 | Employment Depen    | dents ACA Tax<br>Forms |                                                 |                   |                                                                           |        |
| yo      | ur address/phone/e-ma<br>View your current<br>Enrollment                                                                                                    | Account<br>Location/Div.<br>Benefits Class<br>Marital Status<br>Contact Info<br>Enrollment S                 | Employment Depen    | dents ACA Tax<br>Forms |                                                 |                   | Current & History                                                         | Detail |
| yo      | ur address/phone/e-ma<br>View your current<br>Enrollment<br>Summary at the                                                                                      | Account<br>Location/Div.<br>Benefits Class<br>Marital Status<br>Contact Info<br>Enrollment S                 | Employment Depen    | dents ACA Tax<br>Forms |                                                 |                   | Current & History I                                                       | Detail |
| yo      | ur address/phone/e-ma<br>View your current<br>Enrollment<br>Summary at the<br>bottom of this page.                                                              | Account<br>Location/Div.<br>Benefits Class<br>Marital Status<br>Contact Info<br>Enrollment S<br>Enrollment S | Employment Depen    | dents ACA Tax<br>Forms | e Long Term Disability                          |                   | Current & History I                                                       | Detail |
| yo      | ur address/phone/e-ma<br>View your current<br>Enrollment<br>Summary at the<br>bottom of this page.<br>Click the Life                                            | Account<br>Location(Div.<br>Benefits Class<br>Marital Status<br>Contact Info                                 | Employment Depen    | dents ACA Tax<br>Forms | e Long Term Disability<br>Enrolled<br>688(2019  |                   | Current & History I<br>Transition Assistance Plan<br>Enrolled<br>oBRU2009 | Detail |
| yo      | vur address/phone/e-ma<br>View your current<br>Enrollment<br>Summary at the<br>bottom of this page.<br>Click the Life<br>Insurance tile to                      | Account<br>Location/Div.<br>Benefits Class<br>Marital Status<br>Contact Info                                 | Employment Depen    | dents ACA Tax<br>Forms | e Long Term Disability<br>Enrolled<br>oaciu2019 |                   | Current & History I<br>Transition Assistance Plan<br>Envided<br>oB0/2009  | Detail |
| yo      | vur address/phone/e-ma<br>View your current<br>Enrollment<br>Summary at the<br>bottom of this page.<br>Click the Life<br>Insurance tile to<br>view the value of | Account<br>Location/Div.<br>Benefits Class<br>Contact Info                                                   | Employment Depen    | dents ACA Tax<br>Forms | e Long Term Disability<br>Ensolied<br>oakt2009  | 0                 | Current & History<br>Transition Assistance Plan<br>Exolute<br>ceroyzons   | Detail |

If you have changes to any of your demographic information, please notify your location's payroll/benefits administrator, who will make the change for you.

2. To view or edit your beneficiaries, click the "waffle" in the upper left corner, select "Employees," then "Assign Beneficiaries" under Benefits.

| Menu                                       | × | Employees                                          | ×                                     |
|--------------------------------------------|---|----------------------------------------------------|---------------------------------------|
| SHORTER, KERRI R<br>kerri_shorter@rcab.org | ۲ | Q Search                                           |                                       |
| Favorite Menus                             | ~ | Benefits                                           | Tools                                 |
| Employees                                  | > | 公 View Banafit Externent<br>公 Assign Beneficiaries | ☆ Library<br>☆ View Signature History |
|                                            |   | ☆ View Enrollment Summary                          | ත් Manage User's Setting              |
|                                            |   | Employee                                           | Enrollment                            |
|                                            |   | ☆ Manage Dependents                                | ☆ Access Life Event Enrollment        |
|                                            |   | A Preverox rolling                                 |                                       |
|                                            |   |                                                    |                                       |

3. On the Manage Beneficiaries screen, click "Manage" next to Core Life Insurance.

| Manage Beneficiaries                                                                                                    |
|----------------------------------------------------------------------------------------------------|
| To view the how to video on how to "Add or Modify" your beneficiaries, please Click Here                                                                                                    |
|                                                                                                    |
| The RCAB Benefit Trusts offer participating Catholic organizations a Life Insurance and Accidental Death and Dismemberment (AD&D) Plan for eligible employees. These benefits are<br>offered at no cost to employees.                                                                                                    |
| You are automatically enrolled in this benefit on the first day of the calendar month following completion of one year of eligible service with a participating location if you are actively at work. The life insurance benefit equals two times your Base Annual Earnings. Coverage reduces to 80% for participants ages 65-70 and 60% for participants over age 70.                                                              |
| For more information, please visit <u>www.bostoncatholicbenefits.org/Life</u> .                                                                                                    |
| At least one Primary Beneficiary is required to be on file for each eligible employee. You have the option to list multiple beneficiaries as well as the option to assign a Contingent<br>Beneficiary. A Primary Beneficiary is designated as the first in line to receive your life insurance benefits. A Contingent Beneficiary is entitled to a benefit only if the Primary Beneficiary<br>is deceased as of your date of death. |
|                                                                                                    |
|                                                                                                    |
| Plan Selected                                                                                                    |
| Core Life Insurance MANAGE                                                                                                    |
|                                                                                                    |

4. To add a beneficiary, first determine if the beneficiary is Primary or Contingent.

MyEnroll allows you to enter primary beneficiaries and contingent beneficiaries. A **primary** beneficiary is a beneficiary that is first in line to receive the benefit. A **contingent** beneficiary will only receive a benefit if the primary beneficiary is deceased.

| Do you want to manage your primary or contingent beneficiaries? |            |
|-----------------------------------------------------------------|------------|
| Primary                                                         | Contingent |
|                                                                 |            |

Select the type of beneficiary, enter beneficiary information, and click "Save."
 If the beneficiary is an existing dependent in BAS, you can use the drop down to select the person.

| Add Primary        | Beneficiary                                                    |
|--------------------|----------------------------------------------------------------|
| Selected Plan: Co  | ore Life Insurance                                             |
| Benefit Amount:    | 5                                                              |
| Select Type of Ber | neficiary: <ul> <li>Individual O Trust/Organization</li> </ul> |
| Create Beneficiary | y from a Dependent/Existed Beneficiary: Select                 |
| First Name         | *                                                              |
| Middle Initial     |                                                                |
| Last Name          | *                                                              |
| Relation           | *                                                              |
| Additional Informa | <u>ition (s.g., Address, etc.)</u>                             |
| Cance              | ave                                                            |
|                    |                                                                |

6. On the next screen, enter a percentage for that beneficiary (you must erase the "0" that appears and then re-type 100 if there is only one designated beneficiary) and click "Save."

| Manage Primary Beneficia                                                           | ies                                                   |                                          |                   |  |
|------------------------------------------------------------------------------------|-------------------------------------------------------|------------------------------------------|-------------------|--|
| Core Life Insurance                                                                |                                                       |                                          |                   |  |
| Benefit Amc                                                                        |                                                       |                                          |                   |  |
| Note: To remove a beneficiar<br>The sum of all beneficiar<br>ADD PRIMARY BENEFICIA | icciary set his/her Percent<br>ies below must be 100% | age value to zero and click the Update o | or Save buttons.  |  |
|                                                                                    | NAME                                                  | RELATIONSHIP                             | PERCENTAGE        |  |
| EDIT                                                                               |                                                       |                                          | 100               |  |
|                                                                                    |                                                       |                                          | <b>Total:</b> 100 |  |
|                                                                                    |                                                       |                                          |                   |  |

To change a beneficiary or update contact information, click "Edit" on the left side of the screen. You can then update this information and click "Save."

To add multiple beneficiaries (*i.e.*, the life insurance benefit is to be split among more than one person if both are still living at the time of the employee's death), repeat steps above until all beneficiaries are added with a percentage. Coverage totals must equal 100%.

To add Contingent beneficiaries, click "Manage," then "Contingent," and follow appropriate steps.

For questions, please contact the RCAB Benefits Office at (617) 746-5640 or benefits@rcab.org.